How to Search for a 1 Hour Credit Course

Step 1: Log into UA Connect and click "Manage Classes"

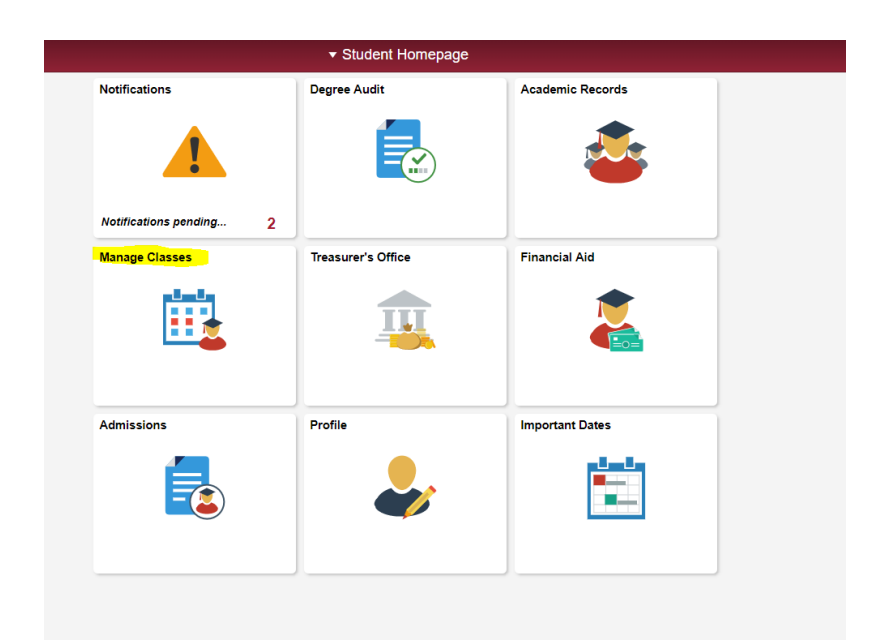

Step 2: Click on "Enroll" in the top left hand side of the screen

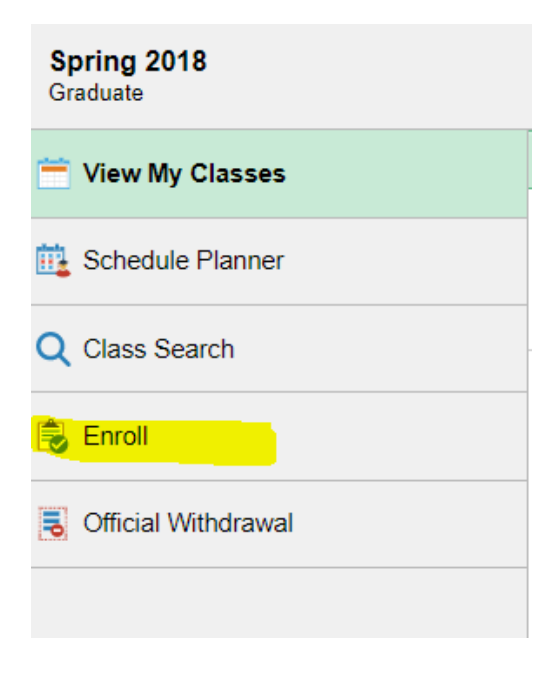

## Step 3: Choose the term in which you are wanting to enroll, and then click continue

| A                  | Add C   | lasses            |                                         |                                    |          | - 3       |             |  |
|--------------------|---------|-------------------|-----------------------------------------|------------------------------------|----------|-----------|-------------|--|
|                    |         |                   |                                         |                                    |          |           |             |  |
| 5                  | Sele    | ct Term           |                                         |                                    |          |           |             |  |
|                    | Selec   | t a term then sel | ect Continue.                           |                                    |          |           |             |  |
|                    | Te      | m                 | Career                                  | Institution                        |          |           |             |  |
|                    | S       | pring 2018        | Graduate                                | The University of Arkansas         |          |           |             |  |
|                    | S       | ummer 2018        | Graduate                                | The University of Arkansas         |          |           |             |  |
|                    | F       | all 2018          | Graduate                                | The University of Arkansas         |          |           |             |  |
|                    |         |                   |                                         | Continue                           |          |           |             |  |
|                    |         |                   |                                         |                                    |          |           |             |  |
| Step 4: Clicl      | k "S    | earch"            |                                         |                                    |          |           |             |  |
|                    |         |                   |                                         |                                    |          |           |             |  |
| Add Classes        |         |                   |                                         |                                    |          | E.        |             |  |
|                    |         |                   |                                         |                                    |          |           |             |  |
| 1 Selected         |         | as to add         |                                         |                                    |          |           |             |  |
| T. Select ci       | lass    | es lo adu         |                                         |                                    |          |           |             |  |
| To select class    | ses fo  | r another term    | elect the term and                      | select Change When you are s       | atisfied |           |             |  |
| with your class    | s sele  | ctions, proceed   | o step 2 of 3.                          | sciest enange. Amen yea are a      | anonou   |           |             |  |
|                    |         |                   |                                         |                                    | Oh       | T         |             |  |
| Fall 2018   Gradua | ate   1 | The University o  | f Arkansas                              |                                    | Cn       | ange Term |             |  |
|                    |         |                   |                                         | Open                               | Close    | d         | ▲ Wait List |  |
|                    |         |                   | Fall 2018 Shop                          | aing Cart                          |          |           |             |  |
| Add to Cart        |         |                   | 1 41 2010 51100                         | ning curt                          |          |           |             |  |
| Enter Class Nbr    |         |                   | Your enrollment shopping cart is empty. |                                    |          |           |             |  |
|                    | Enter   |                   |                                         |                                    |          |           |             |  |
| Find Classes       |         |                   |                                         |                                    |          |           |             |  |
| Class Searce       | ch      |                   |                                         |                                    |          |           |             |  |
|                    |         |                   |                                         |                                    |          |           |             |  |
|                    |         |                   |                                         |                                    |          |           |             |  |
| Search             |         |                   |                                         |                                    |          |           |             |  |
| Search             |         |                   |                                         |                                    |          |           |             |  |
| Wy Fall 201        | 18 CI   | ass Schedule      |                                         |                                    |          |           |             |  |
| Wy Fall 201        | 18 CI   | ass Schedule      | You are not re                          | egistered for classes in this term |          |           |             |  |

Step 5: Change the Session to "Eight Week-First" or "Eight Week-Second." Most 1 hour credit courses are going to be in the first or second 8 weeks, similar to your university perspectives course. Then click on the green arrow next to "Additional Search Criteria"

| Course Number<br>Course Career<br>Campus | select subject<br>is exactly<br>Undergraduate                 | Subject  |        |
|------------------------------------------|---------------------------------------------------------------|----------|--------|
| Session                                  | Eight Week - First                                            | <b>T</b> |        |
| Course Attribute<br>Course Attribute V   | Online Classes Distance Education Show Open Classes Only alue | <b>v</b> |        |
| Click <u>here</u> for Global Campus self | -paced online correspondence courses.                         |          |        |
|                                          |                                                               |          |        |
| Return to Add Classes                    |                                                               | Clear    | Search |

Step 6: Type a "1" in the box on the far right hand side of the Maximum Units Column. Then click Search.

| Meeting Start Time      | greater than or equal to | V         |       |        |       |
|-------------------------|--------------------------|-----------|-------|--------|-------|
| Meeting End Time        | less than or equal to    | Ŧ         |       |        |       |
| Days of Week            | include only these days  | Ŧ         |       |        |       |
|                         | Mon Tues Wed             | l 🗌 Thurs | 🗆 Fri | 🗆 Sat  | 🗆 Sun |
| Instructor Last Name    | begins with              |           |       |        |       |
| Class Nbr               | ?                        |           |       |        |       |
| Course Keyword          |                          | ?         |       |        |       |
| Minimum Units           | greater than or equal to | Ŧ         |       |        |       |
| Maximum Units           | less than or equal to    | •         | 1     |        |       |
| Course Component        |                          | •         |       |        |       |
| Location                | Q                        |           |       |        |       |
| Requirement Designation |                          | *         |       |        |       |
|                         |                          |           |       |        |       |
| Return to Add Classes   |                          | Clear     |       | Search |       |

Step 7: Choose a class you wish to take. Be sure to choose one that you have met the prerequisites for, and that sounds interesting!